# Come aggiornare il prodotto Codian utilizzando FTP?

## Sommario

Introduzione Come aggiornare il prodotto Codian utilizzando FTP? Informazioni correlate

# Introduzione

Il presente articolo si riferisce a Cisco TelePresence MCU 4203, Cisco TelePresence MCU MSE 8420, Cisco TelePresence IP VCR 2210, Cisco TelePresence VCR MSE 8220, Cisco TelePresence ISDN GW 3241, Cisco TelePresence ISDN GW MSE 8321, Cisco TelePresence IP GW 3510, Cisco TelePresence ence MCU 4505, Cisco TelePresence Supervisor MSE 8050, Cisco TelePresence MCU MSE 8510 e prodotti Cisco TelePresence Advanced Media Gateway 3610.

#### D. Come aggiornare il prodotto Codian utilizzando FTP?

**R.** È sufficiente inviare il file di upgrade all'unità via FTP, utilizzando il nome utente "admin" e la password dell'account "admin", ad esempio ftp a.b.c.d. dove a.b.c.d. è l'indirizzo IP del prodotto Codian. Nell'interfaccia Web, selezionare **Settings > Shutdown** (Impostazioni > Arresto). La nuova immagine verrà elencata come caricata e pronta per l'aggiornamento. Procedere con l'arresto: I prodotti Codian controllano se il nuovo software è stato caricato ogni volta che vengono riavviati e, in caso affermativo, eseguono i controlli necessari e quindi installano il nuovo software.

## Informazioni correlate

Documentazione e supporto tecnico – Cisco Systems